## How to view WAPPS-Hemo pharmacokinetic (PK) results in the Robust Health app

Note: WAPPS-Hemo pharmacokinetic (PK) results are only available in Robust Health when requested by your Hemophilia Treatment Center through ATHN Clinical Manager. A post-infusion blood sample draw will be required.

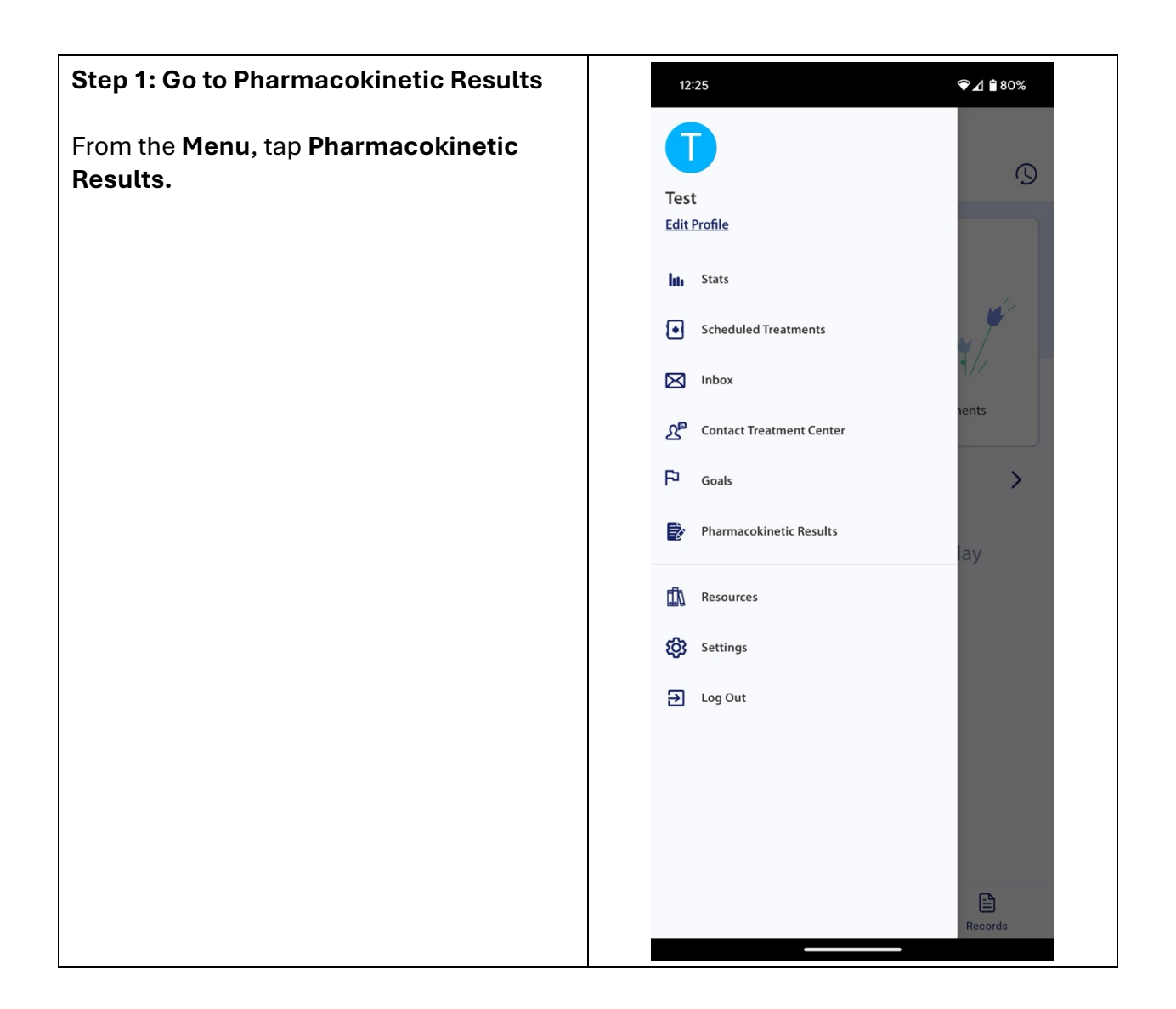

| Step 2: Select the WAPPS PK Result you wish to view.                                                                                                    | 12:29 <b>Q A B</b> 80%                       |
|----------------------------------------------------------------------------------------------------|----------------------------------------------|
| wish to view.<br>The latest WAPPS PK Result available will<br>be listed under the "Most Recent"<br>header. Additional results, if available, will<br>be available under the "History" header. | ✓   Most Recent PK Result 02/12/2025 History |
|                                                                                                    |                                              |

## Step 3: Review your PK results.

Your PK results are pulled directly from WAPPS-Hemo, allowing you to view your factor levels and estimated future levels. Follow-up with your treatment center if you have questions about your results, or how to interpret your results.

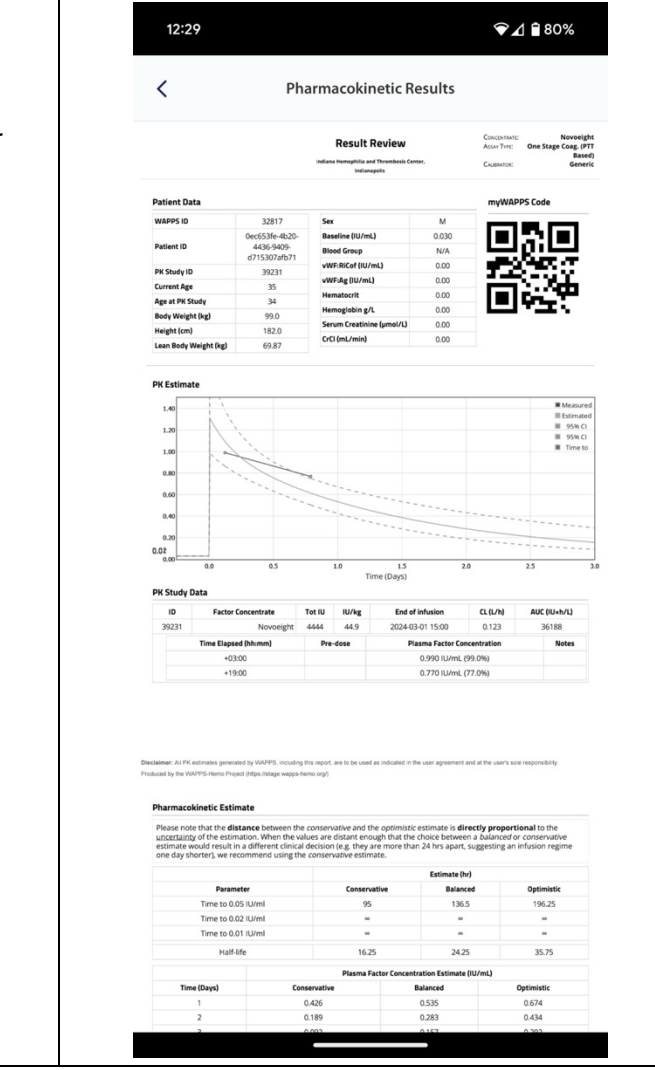